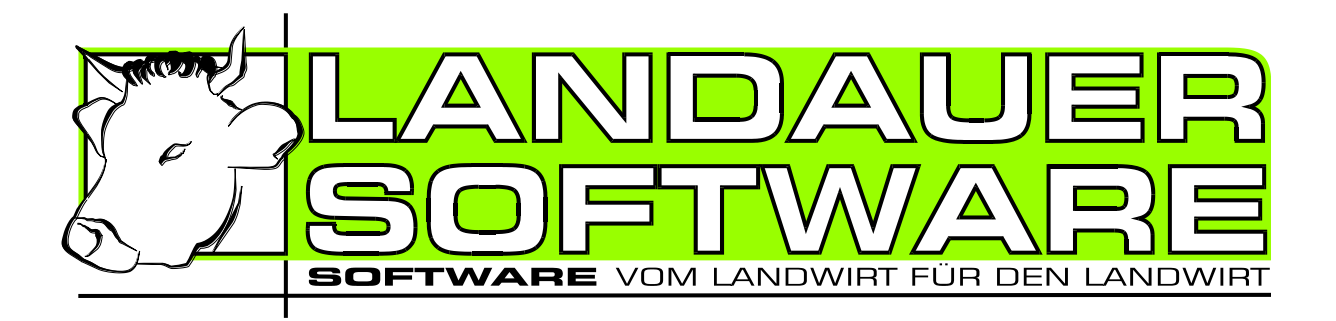

## LS Milchkuh 4.0 Nobil für Palm OS ab Version 3.5

Der Kuhplaner vom Landwirt für Landwirte

# Handbuch

Copyright 2006 - 2013 by Landauer Software

## INHALT

| INHALT                         | 2  |
|--------------------------------|----|
| VORWORT                        | 3  |
| KONTAKT                        | 3  |
| INSTALLATION                   | 4  |
| Deinstallation                 | 4  |
| DATENAUSTAUSCH MIT PC, HOTSYNC | 5  |
| ALLGEMEINE INFORMATIONEN       | 6  |
| Tier-Status                    | 6  |
| Generelle Bedienung            | 6  |
| DIALOGE                        | 8  |
| Hauptmenü                      | 8  |
| Tier-Wahl                      | 9  |
| Besamung                       | 9  |
| Kalbung                        | 1  |
| Tierarzt 1                     | 2  |
| LISTEN1                        | 3  |
| Termine1                       | .3 |
| Weitere Listen                 | .3 |

## VORWORT

LS Milchkuh steht Ihnen in sämtlichen Fragen rund um die Milchkuh zur Seite. Für die mobile Erfassung von Daten und deren schnelle Abfrage wurde "LS Milchkuh Mobil" entwickelt. Damit können Sie mit einem PDA mit PalmOS ab Version 3.5 Ihre Eingaben an jedem beliebigen Ort erledigen.

Bitte beachten Sie die Lizenzbestimmungen, den Haftungsausschluss und die Datenschutzhinweise im Handbuch von LS Milchkuh.

## Κοντακτ

Wünsche, Anregungen und Kritik senden Sie bitte an:

Stefan Landauer Grenzlandstr. 50 D-83435 Bad Reichenhall Tel.: +49 (0)8651/65943 Fax: +49 (0)8651/719110 e-Mail: <u>stefan.landauer@gmx.de</u> Homepage: <u>http://www.landauer-software.de</u>

## INSTALLATION

Voraussetzung für die Installation von "LS Milchkuh Mobil" ist eine funktionierende Installation von LS Milchkuh am PC. Ferner muss die Software "Palm Desktop" ihres PDA bereits auf dem PC installiert sein.

Zunächst müssen Sie das Zusatzmodul freischalten. Dazu gehen Sie über den Menüpunkt "Hilfe" – "System-Info" auf die Schaltfläche "Module freischalten". Gehen Sie nach der im Dialog beschriebenen Anweisung vor.

| Modulfreischaltung                         |                                                        | x         |
|--------------------------------------------|--------------------------------------------------------|-----------|
| Eigenbesamung<br>Anforderungs-Nr:          | 16939703555E                                           | B         |
| LS Milchkuh Mobil (And<br>Anforderungs-Nr: | droid und PalmOS)<br>1281855819M<br>Modul freischalten | Þ         |
|                                            | l                                                      | Schließen |

Wurde die Freischaltung durchgeführt gehen Sie in den Menüpunkt "Setup" – "Mobile Geräte" – "Palm Anwendung installieren". Es erscheint ein Assistent. Sollten Sie mehrere Benutzer für PDA's auf dem PC eingerichtet haben, so werden Sie noch nach dem Benutzer gefragt, für den LS Milchkuh installiert werden soll.

Mit "Weiter" gelangen Sie zur Aufforderung einen Hotsync durchzuführen. (siehe rechte untere Abbildung).

Verbinden Sie nun, falls noch nicht erfolgt, Ihren PDA mit dem PC. Führen Sie zweimal einen Hotsync aus. Beim ersten Mal wird LS Milchkuh Mobil auf dem PDA installiert. Beim zweiten Hotsync werden die Daten Ihres Bestandes auf den PDA übertragen (siehe auch nächstes Kapitel "Datenaustausch mit PC"). Damit ist die Installation abgeschlossen.

| 🍄 LS Milchkuh Mobil für Palm05 installieren                         | × |
|---------------------------------------------------------------------|---|
| Hotsync durchführen                                                 |   |
|                                                                     |   |
|                                                                     |   |
|                                                                     |   |
| Führen Sie nun zweimal einen Hotsync mit Ihrem Palm durch.          |   |
| Dadurch wird beim ersten mal LS Milchkuh auf dem Gerät installiert. |   |
| Beim zweiten mal werden Bestandsdaten auf den Palm übertragen.      |   |
| Klicken Sie nach dem zweiten Hotsvoc auf "Weiter >"                 |   |
|                                                                     |   |
|                                                                     |   |
|                                                                     |   |
|                                                                     |   |
| Weiter Abbreche                                                     | n |
|                                                                     |   |

#### DEINSTALLATION

Sollten Sie LS Milchkuh Mobil wieder von Ihrem PDA entfernen wollen, so können Sie dies direkt auf dem PDA über die Starter-Anwendung durchführen:

Wählen Sie den Menüpunkt "Anwendungen" – "Löschen…". In der erscheinenden Liste wählen Sie "Milchkuh" aus und drücken den Knopf "Löschen…".

## DATENAUSTAUSCH MIT PC, HOTSYNC

Es gibt zwei Arten der Datensynchronisierung bei LS Milchkuh Mobil:

- Nur PC nach Palm
- In beiden Richtungen

Die einseitige Synchronisierung löscht alle Daten auf dem PDA und ersetzt sie durch die Daten vom PC. Diese Art wird in folgenden Fällen automatisch gewählt:

- Installation oder Update von LS Milchkuh Mobil
- Datenrücksicherung am PC
- Letzter HotSync-Vorgang wurde nicht erfolgreich abgeschlossen
- Manuell durch Benutzer ausgewählt

Die manuelle Synchronisation können Sie über diese Schritte erzwingen: Klick auf das Hotsync Symbol in der Taskleiste, Menüpunkt "Benutzerdefiniert…", "LS Milchkuh", "Ändern".

Während der Synchronisation wird der aktuelle Fortschritt über einen zusätzlichen Dialog angezeigt.

#### Bitte beachten Sie diese Grundsätze:

Bearbeiten Sie einen bestimmten Vorgang eines Tieres nur auf dem PDA oder PC, nicht gleichzeitig. Andernfalls kann es zu Problemen während des HotSyncs kommen. Beispiel:

Eingabe einer Kalbung <u>eines</u> Tieres sowohl auf dem PDA als auch auf dem PC.

Achten Sie darauf, dass die Uhrzeiten und Datumsangaben von PC und PDA dem tatsächlichen Zeitpunkt entsprechen. Viele Stellen im Programm hängen von einem korrekten Systemdatum und einer korrekten Uhr ab.

| LS Milchkuh H | lotsync X                                                                                                    |
|---------------|----------------------------------------------------------------------------------------------------|
|               | Es wurde die Sync-Art "PC -> Palm" vom Computer festgelegt.                                                                                            |
| 1             | Ein Grund dafür ist:<br>Datenrücksicherung von LS Milchkuh                                                                                             |
|               | Sie können die Sync-Art unten manuell ändern.                                                                                                    |
|               | inur PC -> Palm<br>Bei dieser Methode werden alle Daten von LS Milchkuh auf<br>dem Palm gelöscht und durch die Daten vom PC ersetzt.                   |
|               | in beide Richtungen                                                                                                    |
|               | Hier werden die Daten von beiden Seiten ausgetauscht.<br>Bei diesem Hotsync wird diese Methode NICHT empfohlen,<br>da korrupte Daten entstehen können. |
|               | Hotsync überspringen Weiter (58 sec. verbleiben)                                                                                                    |

| Synchronisationsart: nur PC -> Palm  |                   |
|--------------------------------------|-------------------|
| Synchronisiere Stammdaten            |                   |
|                                      | (1/24)            |
|                                      | <u></u>           |
|                                      |                   |
| Ubertrage PC -> Palm                 | (85/278)          |
|                                      |                   |
|                                      |                   |
| HotSync-Status                       |                   |
| Status: Supphropisierung LS Milobkub |                   |
| Status. Synchionisierung ES Milchkun |                   |
|                                      |                   |
| Benutzer: Landauer Stefan            |                   |
|                                      | -                 |
|                                      | $\langle \rangle$ |
|                                      | N S               |
|                                      |                   |
|                                      |                   |
| (palm)                               | ·····             |
| POWERED                              | Abbrechen         |
| POWERED                              |                   |

|                         |                      | Hotsync überspringen        | Weiter (58 sec. verblei |
|-------------------------|----------------------|-----------------------------|-------------------------|
| uh Mobil                |                      |                             |                         |
| rfolgreich              | ı abgescł            | nlossen                     |                         |
| ber diese<br>eiste, Men | Schritte<br>nüpunkt, | erzwingen:<br>"Benutzerdefi | niert",                 |

LS Milchkuh Hotsync

## **ALLGEMEINE INFORMATIONEN**

#### **TIER-STATUS**

Aus Platz- und optischen Gründen wird der aktuelle Status eines Tieres nicht als Symbol, wie auf dem PC, sondern als Buchstabe dargestellt. Folgende Buchstaben werden verwendet:

| Sym | bol            | Beschreibung                                                            |  |
|-----|----------------|-------------------------------------------------------------------------|--|
| J   | Jungrind       | diesen Status erhalten alle neuen Kälber, wenn eine Kalbung eingege-    |  |
|     | -              | ben wird.                                                               |  |
| L   | leer           | erhält eine Kuh nach einer Kalbung. Nach einem eingestellten Zeit-      |  |
|     |                | raum wird dieser automatisch auf deckfähig geändert.                    |  |
| D   | deckfähig      | alle weiblichen Tiere welche für eine Besamung vorgesehen sind.         |  |
| В   | besamt         | alle Tiere die besamt, aber noch nicht auf Trächtigkeit zu untersuchen  |  |
|     |                | sind oder einen anderen Status wie unfruchtbar oder auslaufend er-      |  |
|     |                | halten haben                                                            |  |
| TU  | Trächtigkeit   | alle Tiere mit Status besamt, deren Besamung den eingestellten Zeit-    |  |
|     | untersuchen    | raum mindestens erreicht hat.                                           |  |
| Т   | trächtig       | alle trächtigen Tiere.                                                  |  |
| Ν   | nicht trächtig | Trächtigkeitsuntersuchung negativ                                       |  |
| U   | unfruchtbar    | Tiere die wegen Unfruchtbarkeit nicht besamt werden.                    |  |
| TR  | trocken        | trockengestellte Kühe.                                                  |  |
| Μ   | Masttier       | alle Tiere, männlich und weiblich, die für die Mast bestimmt sind.      |  |
| Ζ   | Zuchtstier     | Zuchtstiere                                                             |  |
| 0   | Ochse          | Ochsen                                                                  |  |
| Α   | auslaufend     | Tiere, die den Bestand verlassen sollen, z.B. Kühe, die nach einer Kal- |  |
|     |                | bung nicht mehr besamt werden sollen.                                   |  |

#### **GENERELLE BEDIENUNG**

#### Tasten

Je nach Gerät sind unterschiedliche Tasten vorhanden. Bei älteren Geräten gibt es eine Wippe für den vertikalen Bildlauf. Bei neueren Geräten ist stattdessen eine 5-Wege Navigationstaste vorhanden.

Mit der Wippe können Sie in Listen einen vertikalen Bildlauf durchführen. Zusätzlich können Sie zwischen einzelnen Tieren in den Tierdaten wechseln.

Mit der 5-Wege Navigation können Sie in Listen sowohl einen vertikalen als auch einen horizontalen Bildlauf durchführen. Zwischen Tieren wechseln Sie hier durch Druck auf die linke bzw. rechte Navigationstaste.

| 47 | 7 Tier | e       | 💌 Alle Betriebsst.                      |
|----|--------|---------|-----------------------------------------|
|    |        | SC      | Alle Tiere                              |
| S. | KNR    | Name    | Aktueller Bestand                       |
| U  | 025    | Siglinc | Kühe                                    |
| L  | 040    | Natali  | verkaufte Tiere                         |
| Α  | 044    | Mede    | laktierende Kühe                        |
| Т  | 050    | Anika   | deckfähige Tiere                        |
| Α  | 055    | Sandr   | trächtige Tiere                         |
| L  | 060    | Soray   | unfuchtbare Tiere                       |
| Т  | 061    | Zenzi   | männliche Jungrinder                    |
| В  | 062    | Medu:   | weibliche Jungrind+                     |
| Т  | 064    | Wicki   | DE 09 352 80279 🛔                       |
| Α  | 065    | Hedwig  | g 🛛 DE 09 352 80276 🕹                   |
| 4  |        |         | - · · · · · · · · · · · · · · · · · · · |

Abbildung 1

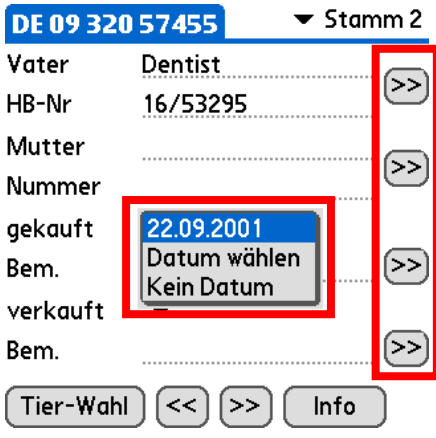

| 47 | Tier | e        | 🕶 Alle Betriebsst. |
|----|------|----------|--------------------|
|    |      | SC-      | Aktueller Bestand  |
| S. | KNR  | Name     | Nummer 🕇           |
| U  | 025  | Siglinde | DE 09 809 95686    |
| L  | 040  | Natalie  | DE 09 320 57455    |
| Α  | 044  | Medea    | DE 09 320 42783    |
| Т  | 050  | Anika    | DE 09 352 80243    |
| Α  | 055  | Sandra   | DE 09 352 80261 💂  |
| L  | 060  | Soraya   | DE 09 352 80267 🛔  |
| Т  | 061  | Zenzi    | DE 09 352 80273 🛔  |
| В  | 062  | Medusa   | DE 09 352 80274    |
| Т  | 064  | Wicki    | DE 09 352 80279 🛔  |
| Α  | 065  | Hedwig   | DE 09 352 80276    |
| U  | 069  | Sylvia   | DE 09 368 73606 🛔  |
| В  | 070  | Nicole   | DE 09 352 80280 🛔  |
| Α  | 072  | Evi      | DE 09 368 73617 🛔  |
| TR | 073  | Hera     | DE 09 368 73620 🛔  |
| Т  | 074  | Hannelo  | DE 09 368 73621 🛔  |
| ΤU | 075  | lda      | DE 09 368 73625 🐳  |
| -  |      |          | ······             |
| 9  |      | 18:01    |                    |

Abbildung 3

#### **Dialog-Elemente**

#### Auswahllisten

An verschiedenen Stellen im Programm werden Auswahllisten verwendet. Diese dienen z.B. der Auswahl von Betriebsstätten oder Suchmasken (Abbildung 1).

#### Datumsfelder

Die Eingabe eines Datums erfolgt ebenfalls über spezielle Auswahllisten. Unter dem Punkt "Datum wählen" erscheint ein vollständiger Kalender (Abbildung 2).

#### Auswahlknöpfe

Bei vielen Textfeldern gibt es dahinter einen Knopf zur Auswahl des Inhalts über eine Nachschlage-Liste. Diese Liste enthält in der Regel frühere Eingaben.

#### Bildschirmgröße / -ausrichtung

Einige neuere PDA Modelle verfügen über einen vergrößerten Bildschirm. Dabei kann die Schreibfläche von Programmen genutzt werden. In LS Milchkuh Mobil kann bei Listen dieser vergrößerte Bildschirm verwendet werden. Ebenso ist eine Drehung des Bildes möglich, sodass mehr von breiten Listen sichtbar ist. Die Vergrößerung bzw. Drehung erfolgt über die Standard-Mittel Ihres PDA. (Abbildungen 3 und 4)

| 47 | 7 Tier | e        | •               | Alle Betriebsst. |     |
|----|--------|----------|-----------------|------------------|-----|
|    |        | SC       | 🕶 Ak            | tueller Bestand  |     |
| s. | KNR    | Name     | Nummer          | Geb. Dat. 🕇      |     |
| U  | 025    | Siglinde | DE 09 809 95686 | 20.04.1997       | 24  |
| L  | 040    | Natalie  | DE 09 320 57455 | 13.09.1998       |     |
| Α  | 044    | Medea    | DE 09 320 42783 | 19.03.2000 🛔     |     |
| Т  | 050    | Anika    | DE 09 352 80243 | 27.12.2000       |     |
| Α  | 055    | Sandra   | DE 09 352 80261 | 09.12.2001       | !   |
| L  | 060    | Soraya   | DE 09 352 80267 | 04.03.2002       | 18  |
| Т  | 061    | Zenzi    | DE 09 352 80273 | 28.06.2002       | óż. |
| В  | 062    | Medusa   | DE 09 352 80274 | 30.06.2002       |     |
| Т  | 064    | Wicki    | DE 09 352 80279 | 24.10.2002       | Ť   |
| Α  | 065    | Hedwig   | DE 09 352 80276 | 17.09.2002 🗳     | 0   |
| 4- |        | -        |                 |                  |     |

#### Abbildung 4

| LS Milchkuh Mobil |               |  |  |
|-------------------|---------------|--|--|
| Erfassen          | Listen        |  |  |
| Tier-Wahl         | Kalbung       |  |  |
| Besamung          | Behandlung    |  |  |
| ти                | Betr. Wechsel |  |  |
| Abgang            |               |  |  |

| LS Milchkuh Mobil |                 |  |
|-------------------|-----------------|--|
| Erfassen          | Listen          |  |
| Termine           | Trächtige Tiere |  |
| Besamungsliste    | Kälber          |  |
| Unfruchtbare      |                 |  |

#### Abbildung 6

|         | )                     |  |  |
|---------|-----------------------|--|--|
| Gehe z  | u Optionen            |  |  |
| Haupt   | menü                  |  |  |
|         |                       |  |  |
| Tierwo  | ahl 🛛                 |  |  |
| Termin  |                       |  |  |
| Termine |                       |  |  |
| Gehe z  | u Optionen            |  |  |
|         | Einstellungen         |  |  |
|         | Einstellungen Termine |  |  |
|         | Info                  |  |  |
|         | _                     |  |  |

#### Abbildung 7

#### Information LS Milchkuh Mobil

(C) 1995 - 2006 by Stefan Landauer

http://www.landauer-software.de Mail: stefan.landauer@gmx.de

Version 0.0.17 PalmOS v. 5.4.9 Module Eigenbesamung

ОК

Abbildung 8

## DIALOGE

#### ΗΑυρτμενΰ

Nach dem Start von LS Milchkuh Mobil erscheint das Hauptmenü. Es ist in zwei Bereiche untergliedert: Erfassen und Listen.

#### Erfassen

Über "Tier-Wahl" erhalten Sie Zugriff auf die Stammdaten eines Tieres. Dies entspricht dem Dialog "Einzeltier Auswahl" auf dem PC. Bei den anderen Punkten ist je eine vordefinierte Tierauswahl hinterlegt, sodass Sie anschließend sofort z.B. eine Besamung eingeben können. (Abbildung 5)

#### Listen

Hier sind vordefinierte Listen zum Abruf abgelegt. Sie entsprechen den Listen am PC. Individuelle Listen sind derzeit nicht möglich. (Abbildung 6)

#### Menü

In vielen Dialogen des Programms ist ein Menü wie in Abbildung 7 dargestellt verfügbar. Über den Punkt "Gehe zu" können Sie zu den wichtigsten Dialogen des Programms wechseln. Unter Optionen können Sie einige Einstellungen treffen. Die meisten Einstellungen werden vom PC übernommen und müssen am PC geändert werden.

#### Einstellungen

Hier können Sie die Darstellung bestimmter Punkte beeinflussen.

#### Einstellungen Termine

Einzelne Terminarten können Sie hier aktivieren oder deaktivieren. Diese sind nur in der Termin-Liste relevant.

#### Information

Wichtige Informationen zum Programm und zum PDA können Sie unter diesem Menüpunkt abrufen. (Abbildung 8)

| Tier | e                                                                                | ▼ Alle Betriebsst.                                                                               |
|------|----------------------------------------------------------------------------------|--------------------------------------------------------------------------------------------------|
|      | SC -                                                                             | Aktueller Bestand                                                                                |
| KNR  | Name                                                                             | Nummer 🕇                                                                                         |
| 025  | Siglinde                                                                         | DE 09 809 95686                                                                                  |
| 040  | Natalie                                                                          | DE 09 320 57455 🚦                                                                                |
| 044  | Medea                                                                            | DE 09 320 42783                                                                                  |
| 050  | Anika                                                                            | DE 09 352 80243                                                                                  |
| 055  | Sandra                                                                           | DE 09 352 80261                                                                                  |
| 060  | Soraya                                                                           | DE 09 352 80267 🛔                                                                                |
| 061  | Zenzi                                                                            | DE 09 352 80273                                                                                  |
| 062  | Medusa                                                                           | DE 09 352 80274 🖁                                                                                |
| 064  | Wicki                                                                            | DE 09 352 80279                                                                                  |
| 065  | Hedwig                                                                           | DE 09 352 80276 🐥                                                                                |
|      | <b>KNR</b><br>025<br>040<br>044<br>050<br>055<br>060<br>061<br>062<br>064<br>065 | KNRName025Siglinde040Natalie044Medea050Anika055Sandra060Soraya061Zenzi062Medusa064Wicki065Hedwig |

| DE 09 320            | 57455    | 🕶 Stamm | daten |
|----------------------|----------|---------|-------|
| KNR                  | 40       |         | L     |
| Name                 | Natalie  |         |       |
| Nummer               | DE 09 32 | 0 57455 |       |
| Geb.Dat.             | ▼ 13.0   | 9.1998  |       |
| Geschlecht           | 🕶 weib   | lich    |       |
| Rasse                | 🔻 Fleck  | vieh    |       |
| Art                  | 🕶 Norr   | nal     |       |
| Akt. Betrieb         | Stall    |         | W     |
| Tier-Wahl << >> Info |          |         |       |

Abbildung 10

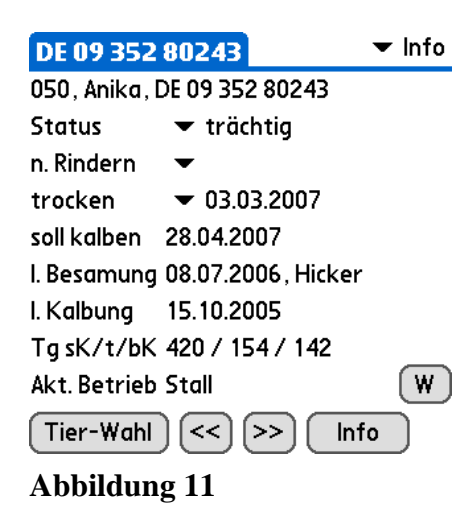

#### **TIER-WAHL**

Dieser Dialog entspricht dem Fenster "Einzeltier-Auswahl" auf dem PC.

Rechts oben können Sie die Betriebsstätte auswählen. Darunter ist die Auswahl der Suchmaske. Die Suchmasken werden von PC übernommen.

Links von der Suchmaske ist ein Eingabefeld für die Suche in den Spalten KNR, Name und Nummer. Mit dem Knopf "S" aktivieren Sie den eingegebenen Suchtext. Der Knopf "C" löscht den Inhalt des Eingabefeldes wieder.

Durch tippen auf ein Tier gelangen Sie zu den Stammdaten des Tieres.

#### TIERDATEN

Der Dialog ist wegen seines Umfangs in mehrere Seiten untergliedert. Diese Seiten können Sie über die Auswahlliste rechts oben anwählen. (Abbildung 10)

Über die Schaltfläche "Tier-Wahl" links unten gelangen Sie wieder zurück zum Dialog Tier-Wahl. Wurden die Tierdaten von einer Liste aus aufgerufen, gelangen Sie mit diesem Knopf zurück zur entsprechenden Liste.

Mit den beiden Knöpfen "<<" und ">>" können Sie die einzelnen Tiere durchwechseln, ähnlich der schnellen Weiterschaltung am PC.

Mit dem Knopf "Info" gelangen Sie zur Übersichtseite "Info".

Als Dialogtitel wird die Ohrmarke, der Name oder die KNR des Tieres angezeigt. Auch Kombinationen daraus sind möglich. Sie können die Anzeige über den Dialog "Einstellungen" über das Menü vornehmen.

#### Stammdaten

Über den Knopf "W" können Sie die aktuelle Betriebsstätte des Tieres wechseln.

#### Info

Diese Seite fasst die wichtigsten Informationen eines Tieres zusammen. Einige Daten können auch hier direkt bearbeitet werden. (Abbildung 11)

| DE 09 352            | 80243    | 🗢 Besamungen |  |
|----------------------|----------|--------------|--|
| Status               | 🔻 träc   | htig         |  |
| n. Rindern           | •        |              |  |
| trocken              | ▼ 03.0   | 3.2007       |  |
| soll kalben          | 28.04.20 | 107 Neu      |  |
| Datum                | Stier    | HBNr. B      |  |
| 30.01.2006           | Wald     | 10/605214    |  |
| 27.02.2006           | Wald     | 10/605214    |  |
| 07.05.2006           | Reiter   | 10/184209    |  |
| 08.07.2006           | Hicker   | 10/605232    |  |
| Tier-Wahl << >> Info |          |              |  |

Abbildung 12

| DE 09 826 | 11833        | 🕶 Stamm 2 |
|-----------|--------------|-----------|
| Vater     | Hatz         |           |
| HB-Nr     | 52774        |           |
| Mutter    | Gabi         |           |
| Nummer    | DE 09 809 95 | 5719 🕑    |
| gekauft   | •            |           |
| Bem.      |              |           |
| verkauft  | ▼ 05.02.20   | 02        |
| Bem.      | Südfleisch   |           |
| Tier-Wahl | ) << >>)     | Info      |

Abbildung 13

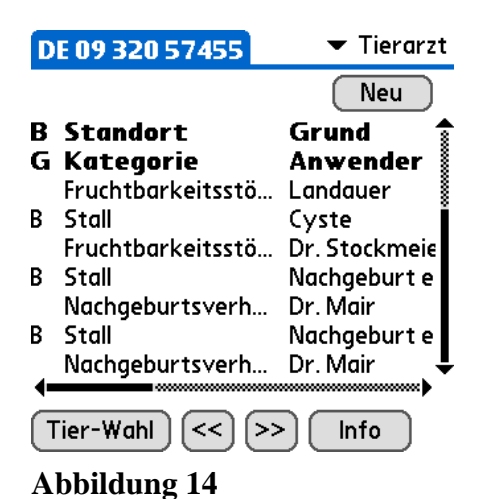

Besamungen

Hier können Sie die Daten zur aktuellen Laktation bearbeiten. Eine neue Besamung erfassen Sie über den Knopf "Neu". Zur Bearbeitung einer Besamung tippen Sie einfach direkt auf die Besamung. (Abbildung 12)

#### Kalbungen

Hier sehen Sie alle Kalbungen des Tieres. Eine neue Kalbung erfassen Sie über den Knopf "Neu". Zur Bearbeitung einer Kalbung tippen Sie einfach direkt auf die Kalbung. Dort können Sie auch die Besamungen vor dieser Kalbung bearbeiten.

#### Betriebsstätten

Die Betriebsstätten des Tieres sehen Sie auf dieser Seite. Einen Wechsel tragen Sie über den Knopf "Neu" ein. Eine Bearbeitung ist derzeit nicht möglich.

#### Stammdaten 2

Auf dieser Seite befinden sich die Felder für Vater und Mutter des Tieres. Ebenfalls hier sind die Daten des Zuund Abgangs. Bei Eingabe eines Zu- oder Abgangs wird auch wie auf dem PC auf Wunsch eine HIT Meldung vorbereitet. Diese kann dann am PC an HI-Tier übermittelt werden. (Abbildung 13)

#### Tierarzt

Neue Behandlungen von Tieren können hier erfasst werden. Ebenso kann eine Behandlung betrachtet oder bearbeitet werden. Die Erfassung von Gruppenbehandlungen ist derzeit nicht möglich.

#### **MLP-Daten**

Die MLP-Daten des Tieres können auf dieser Seite betrachtet werden. Eine Bearbeitung ist auf dem PDA nicht möglich.

#### Bemerkungen

Allgemeine Bemerkungen zum Tier können Sie hier eingeben. Diese werden mit Datum in einer Liste dargestellt.

| Besamung     | 🔻 Fremdbesamung |
|--------------|-----------------|
| 062, Medusa, | DE 09 352 80274 |
| Datum        | ▼ 08.12.2006    |
| Stier        |                 |
| HB-Nr.       |                 |
| Nummer 2     | 2 ( <b>)</b>    |

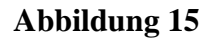

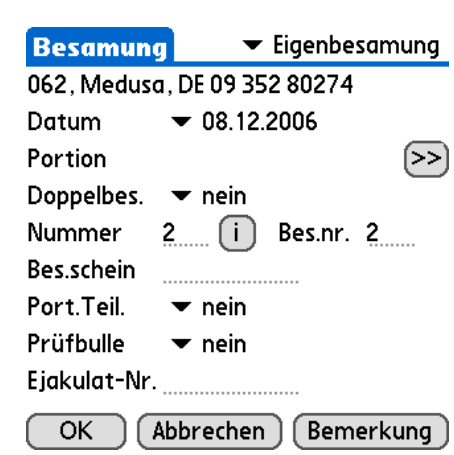

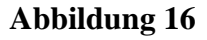

| Kalbung    | 061, Zenzi, DE 09 352 80273 |
|------------|-----------------------------|
| Datum      | ▼ 08.12.2006                |
| Verlauf    |                             |
| >>         |                             |
|            |                             |
|            | 🔲 Zwillinge                 |
| Ohrmarke   | DE 09 407 83410             |
| Geschlecht | 🕶 männlich 🗹 Datens.        |

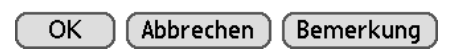

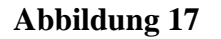

| Kalbung     | 🕶 Kalbung                                          |
|-------------|----------------------------------------------------|
| 061, Zenzi, | DE 09 352 80273                                    |
| Datum       | ▼ 28.06.2006                                       |
| Ohrmarke    | DE 09 390 43560                                    |
| Geschlecht  | 🕶 männlich                                         |
| Verlauf     | ein Helfer oder leichter<br>Einsatz mech. Zughilfe |
| trockeng.   | ▼ 09.05.2006                                       |
| Nr.         | 3                                                  |
| ОК (        | Abbrechen Bemerkung                                |
|             | 10                                                 |

Abbildung 18

#### BESAMUNG

Besamungen können auf zwei Arten erfasst werden: Eigen- und Fremdbesamungen. Eigenbesamungen stehen nur dann zur Verfügung, wenn Sie auch das Modul "Eigenbesamung" für LS Milchkuh gekauft haben.

Die Eingabe entspricht der auf dem PC. Über den Knopf "Bemerkung" können Sie eine Bemerkung zur Besamung erfassen. Dabei können Sie auch aus vorangegangenen Besamungen die Bemerkung übernehmen.

(Abbildungen 15 und 16)

#### KALBUNG

#### **Neue Kalbung**

normale Mit diesem Dialog können Sie und Zwillingsgeburten erfassen. Drillinge oder mehr Kälber erfassen Sie bitte am PC. Für Zwillinge setzen Sie das Häckchen bei "Zwillinge". Damit können Sie für das zweite Kalb Ohrmarkennummer und Geschlecht eingeben. Über den Knopf ">>" können Sie auch hier vordefinierte und bereits eingegebene Texte schnell in das Eingabefeld übernehmen. Mit dem Knopf "Bemerkung" kann eine individuelle erweiterte Bemerkung zur Kalbung erfasst werden. (Abbildung 17)

#### Kalbung bearbeiten

Die Daten einer Kalbung können in diesem Dialog bearbeitet werden. Über die Auswahlliste rechts oben wechseln Sie die Ansicht zwischen den Daten der Kalbung und den vorangegangenen Besamungen. Die Besamungen können Sie wiederum durch Auswahl einer Besamung bearbeiten. (Abbildung 18)

| Tierarzt    | •             | Behandlung  |
|-------------|---------------|-------------|
| 043, Zenta, | DE 09 826 118 | 43          |
| Bestandsb.  | 🛨 Ja          |             |
| Standort    |               | >>          |
| Kategorie   |               | >>          |
| Grund       |               | >>          |
| Anwender    |               | >>          |
| Arznei      |               | >>          |
| Wartezeit   | M. 0          | F. <u>0</u> |
| Belegnr.    |               | >>          |
| Eintragen   | Buchen        | Abbrechen   |

|         | Anwendung    |
|---------|--------------|
| Datum   | ▼ 08.12.2006 |
| Verabr. |              |
| Menge   |              |
| ОК      | Abbrechen    |

**Abbildung 20** 

#### TIERARZT

Behandlungen von einzelnen Tieren können hier erfasst werden. Gruppenbehandlungen sind derzeit nur auf dem PC möglich. Auf der Seite "Behandlung" tragen Sie die Daten der Behandlung wie Behandlungsgrund oder Arzneimittel ein (Abbildung 19).

Auf der Seite "Anwendungen" erfassen Sie die durchgeführten Anwendungen dieser Behandlungen an diesem Tier. Für die Erfassung der Anwendung erscheint ein extra Dialog wie in Abbildung 20 dargestellt.

Sie können die Behandlung "Eintragen" oder "Buchen", je nach dem, ob die Behandlung nocheinmal bearbeitet werden soll oder vollständig und korrekt erfasst ist.

Ein Stornieren oder Löschen von Behandlungen ist derzeit nur auf dem PC möglich.

| Т  | erm | ine 🔄 | •      | Alle Betriebsst. |
|----|-----|-------|--------|------------------|
| E. | s.  | KNR   | Name   | Nummer           |
|    | D   | 078   | Ariane | DE 09 368 73     |
|    | D   | 079   | Inge   | DE 09 368 73     |
|    | D   | 050   | Anika  | DE 09 352 80     |
|    | L   | 060   | Soraya | DE 09 352 80     |
|    | J   |       | Kalb   | DE 09 390 43     |
|    | ΤU  |       | Nina   | DE 09 390 43     |
|    | ΤU  | 075   | lda    | DE 09 368 73     |
|    | В   | 062   | Medusa | DE 09 352 80     |
|    | ΤU  |       | Sigrid | DE 09 390 43     |
|    | ΤU  |       | Nina   | DE 09 390 43     |
|    | ΤU  | 075   | lda    | DE 09 368 73     |
| Е  | J   |       | Kalb   | DE 09 407 83     |
|    | J   |       | Kalb   | DE 09 407 83     |
|    | J   |       | Kalb   | DE 09 407 83     |
|    | J   |       | Kalb   | DE 09 407 83     |

| •              | ••••••••••••••••••••••••••••••••••••••• |
|----------------|-----------------------------------------|
| 𝒫 <a>18:15</a> | k                                       |

Abbildung 21

| Termin erledigen |                       |
|------------------|-----------------------|
| Tier             | Kalb, DE 09 407 83410 |
| Termin           | 08.11.2006: enthornen |
| Erledigt         | ▼ 08.12.2006          |
| ОК               | Abbrechen Bem.        |

Abbildung 22

## LISTEN

#### TERMINE

In der Terminliste sehen Sie alle aktuell anstehenden Termine, sowohl vom Programm fest vorgegebene als auch selbst definierte. Einzelne Terminarten können über den Einstellungsdialog wie weiter oben beschrieben, deaktiviert werden.

#### Termin erledigen

Termine, welche zu erledigen sind, werden in der ersten Spalte mit einem "E" gekennzeichnet (Abbildung 21). Zur Erledigung tippen Sie auf das "E". Es erscheint dann der Dialog wie in Abbildung 22 dargestellt. Dort geben Sie das Datum der Durchführung und evtl. eine Bemerkung über den Knopf "Bem." ein. Mit "Ok" wird die Eingabe abgespeichert.

#### WEITERE LISTEN

Die anderen angebotenen Listen in "LS Milchkuh Mobil" sind:

- Besamungsliste
- Unfruchtbare Tiere
- Trächtige Tiere
- Kälber

Diese sind derzeit fest vorgegeben und können nicht individuell angepasst werden.